# **NEED A NEW HOME** ?

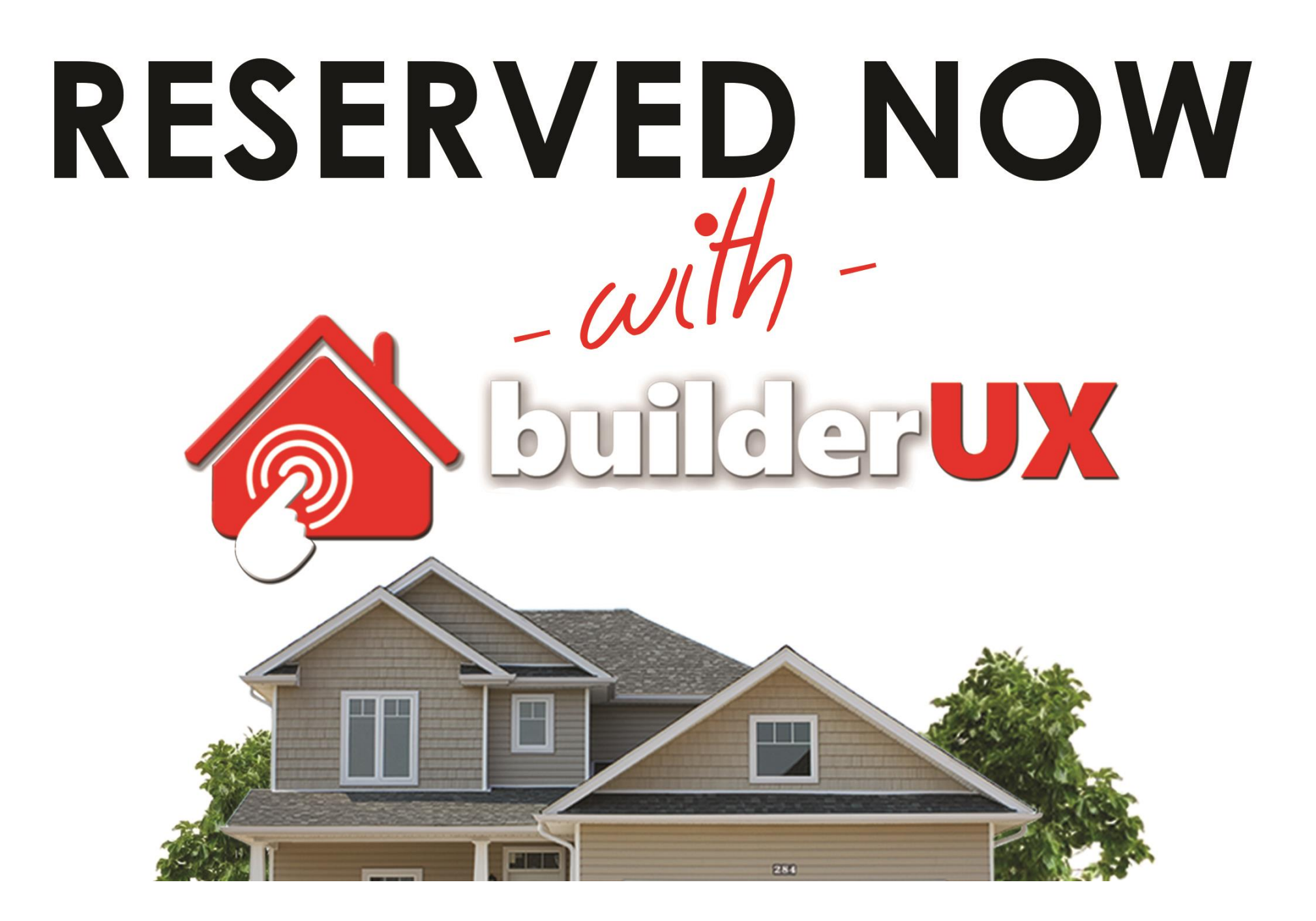

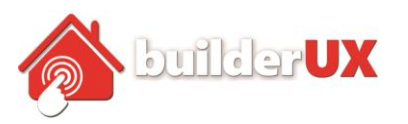

## TABLE OF CONTENTS

| Building Your Reservation Form                  | 3  |
|-------------------------------------------------|----|
| The THANK YOU message                           | 5  |
| TOPO Map Settings                               | 6  |
| Lot Types to Show in TOPO                       |    |
| Uploading your own Custom Icon                  |    |
| Sales Simplicity Information                    | 7  |
| Stripe Integration                              | 8  |
| Docu§ign                                        | 9  |
| Building Your Contract for the DocuSign Process | 10 |
| Adding a Page                                   | 11 |
| Setting the Terms Of Service Landing page       | 12 |
| Lenders                                         | 13 |

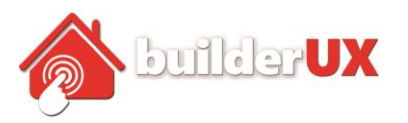

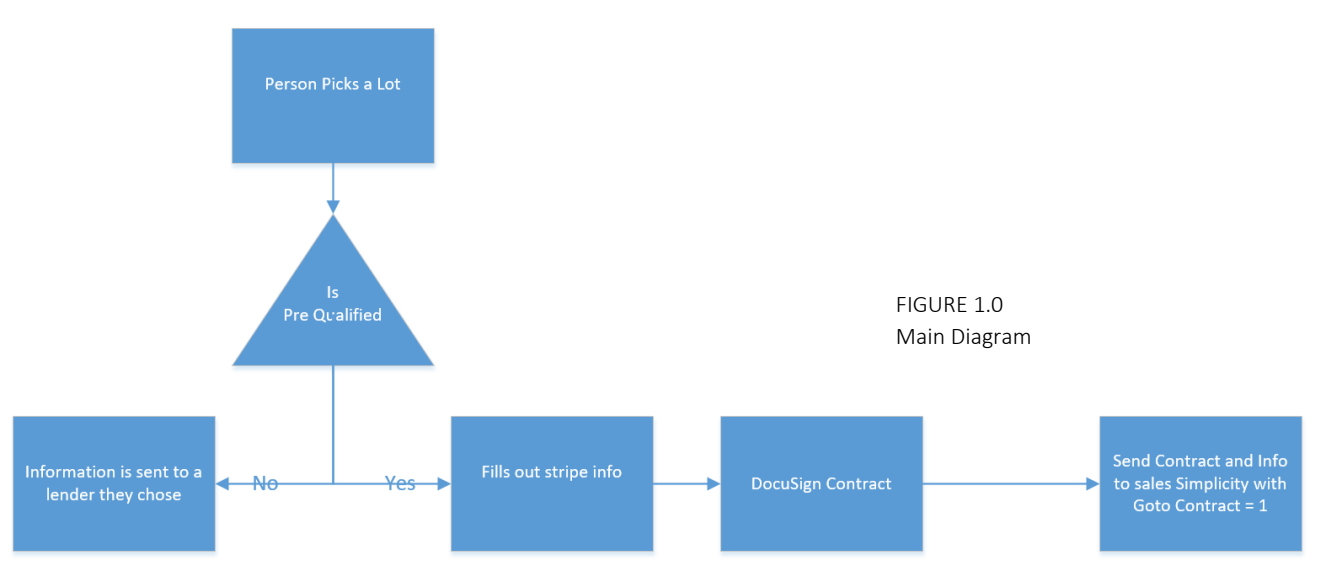

## **Building Your Reservation Form**

| Name                   | Label                                           | Layout     | Туре     | Options                                                                                                    | Required | Status    | Sequence | Date              |
|------------------------|-------------------------------------------------|------------|----------|----------------------------------------------------------------------------------------------------|----------|-----------|----------|-------------------|
| FirstName              | First Name                                      | Two Column | text     |                                                                                                    | Yes      | Enable •  | 0        | November 8, 2016  |
| LastName               | Last Name                                       | Two Column | text     |                                                                                                    | Yes      | Enable 🔻  | 0        | November 8, 2016  |
| Phone<br>Edit   Delete | Phone No                                        | Two Column | text     |                                                                                                    | No       | Enable •  | 0        | November 8, 2016  |
| Email                  | Email Address                                   | Two Column | email    |                                                                                                    | Yes      | Enable •  | 0        | November 8, 2016  |
| StreetAddress          | Address                                         | One Column | textarea |                                                                                                    | No       | Enable 🔻  | 0        | November 8, 2016  |
| Demo1                  | Present living situation                        | One Column | select   | Rent apartment or townhouse Rent single family home Own condo or townhome Own single family home Living with parents/friends Other                                                                                                    | No       | Disable • | 0        | November 16, 2016 |
| Demo10                 | How did you learn about<br>us?<br>⊘Pre-approved | One Column | select   | Direct mail/flyer     PladorTV     Signs     Signs     Planter     Planter     Plante | No       | Enable •  | 6        | November 17, 2016 |

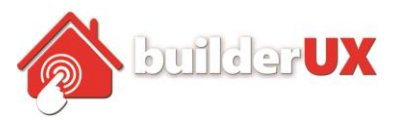

|        |                                                 |                                                                                                    |                                                                                                    | U                                                                                                    |
|--------|-------------------------------------------------|----------------------------------------------------------------------------------------------------|----------------------------------------------------------------------------------------------------|----------------------------------------------------------------------------------------------------|
| Demo13 | Necessary to sell your<br>home in order to buy? | One Column                                                                                                    | select                                                                                                    | Yes (currently listed)                                                                                                    |
|        | Pre-approved                                    |                                                                                                    |                                                                                                    | No                                                                                                    |
|        |                                                 |                                                                                                    |                                                                                                    |                                                                                                    |
| Name   | Label                                           | Layout                                                                                                    | Туре                                                                                                    | Options                                                                                                    |
|        | Demo13                                          | <ul> <li>Demo13</li> <li>Necessary to sell your home in order to buy?</li> <li>Pre-approved</li> <li>Name</li> <li>Label</li> </ul> | Demo13       Necessary to sell your home in order to buy?       One Column         Pre-approved       Pre-approved       Label         Name       Label       Layout | Demo13       Necessary to sell your home in order to buy?       One Column       select         Pre-approved       Pre-approved       Label       Layout       Type |

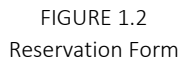

### Add Field

| Field Name       |        |          | Field Label |
|------------------|--------|----------|-------------|
|                  |        |          |             |
| Field layout     |        |          | Field Type  |
| One Column       |        | •        | Text        |
| Required         | Enable | Sequence |             |
| $\Box$           |        |          |             |
| Add Field Cancel |        |          |             |
|                  |        |          |             |

FIGURE 1.3 Input Fields

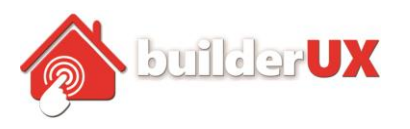

## The "THANK YOU" message.

| Thank You Message                                           |   |
|-------------------------------------------------------------|---|
| thank you to show your interest . We will contact you soon. |   |
| Redirect                                                    |   |
| -select option-                                             | ٣ |
| Lot Types to Show In TOPO                                   |   |
| Available                                                   | _ |
| Customer Reserved                                           |   |
| Spec                                                        | • |

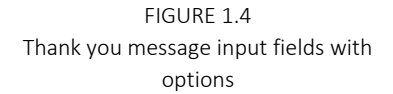

**The Thank You message** pops up if you haven't chosen to do a redirect afterwards. Any message you enter into that field will popup in an alert box.

**The Redirect** is where the application will redirect to after the customer has completed the buy process or any other process.

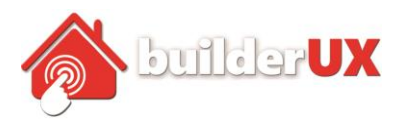

|                   | General Sales Simplicity Payment DocuSign                   |                   |
|-------------------|-------------------------------------------------------------|-------------------|
| TOPO Man Settings | Thank You Message                                           |                   |
| iere map senings  | thank you to show your interest . We will contact you soon. |                   |
|                   | Redirect                                                    |                   |
|                   | -select option-                                             |                   |
|                   | Lot Types to Show in TOPO                                   |                   |
|                   | Available  Customer Reserved Sold Spec                      |                   |
|                   | Image For Available:<br>Choose File No file chosen          |                   |
|                   | Image For Customer Reserved:                                |                   |
|                   | Image For Sold:                                             |                   |
|                   | Choose File No file chosen                                  |                   |
|                   | Image For Spec:                                             |                   |
|                   | Choose File No file chosen                                  |                   |
|                   | Image For Unreleased:                                       |                   |
|                   | Choose File No file chosen                                  |                   |
|                   | Image For Model:                                            | FIGURE 1.5        |
|                   | Choose File No file chosen                                  | 10PO Input Fields |
|                   | Image For Closed:                                           |                   |
|                   | Choose File No file chosen                                  |                   |
|                   | Save Setting                                                |                   |

#### Lot Types to Show in TOPO

This field is important because this field determines what lot status to show on the map. This field is a multi select field and will only show the statuses that are seleced when the topo map appears.

### Uploading your own Custom Icon

Pick the status you want to replace the icon for and upload your replacemnt. The recommended Icon size is //Todo

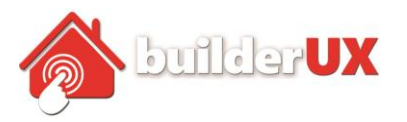

## Sales Simplicity Information

| General      | Sales Simplicity       | Payment        | DocuSign            |
|--------------|------------------------|----------------|---------------------|
| Sales Simpli | city Guid              |                |                     |
| DE2D9F62     | -29D8-4B06-BC75-80     | 0146F5AB986    |                     |
| Sales Simpli | city Wsdl              |                |                     |
| http://sandl | oox.salessimplicity.ne | t/sb_2/svcElea | ds/eleads.asmx?WSDL |
| Bilder Name  |                        |                |                     |
| BuilderUx    |                        |                |                     |
| Save Settin  | g                      |                |                     |

FIGURE 1.6 Sales Simplicity Information Tab

If you send Sales Simplicity an Email and ask them for your guid they will assign you a guid for you to use from **builderUX**.

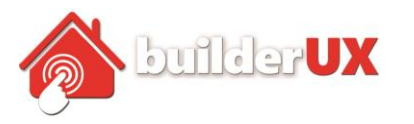

|                    | General Sales Simplicity Payment DocuSign |  |
|--------------------|-------------------------------------------|--|
|                    | Stripe Mode Testing •                     |  |
| Stripe Integration | Currency United States Dollar •           |  |
|                    | Standard Transaction Fee                  |  |
|                    | 95                                        |  |
|                    | Stripe Test Key                           |  |
|                    | pk_test_Az79QepGEFJKN9xdXYUByyIJ          |  |
|                    | get your api details                      |  |
|                    | Stripe Test Secret                        |  |
|                    | sk_test_ppDDLaKcZko6dXMuaA5DDQE4          |  |
| FIGURE 1.7         | Stripe Production Key                     |  |
| Payment Settings   | pk_live_CUnLmxLqgPvO0JwATvrFUtTG          |  |
|                    | Stripe Production Secret                  |  |
|                    | sk_live_5TK10huH4RvwiJlcM5XZ9ui2          |  |
|                    | Save Setting                              |  |

Understand that there are 2 modes here. Live and Testing. The testing mode will not charge your card and you can use Fake values when testing. These are the fake values you can use.

credit card : card no : 4242424242424242 cvv : 123 exp date : any date greater than today

for bank transfer account no : 000123456789 routing no : 11000000

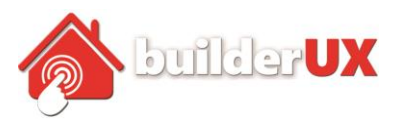

## DocuSign

BuilderUx Buy Now Setting

| General Sales Sim       | plicity Paymen   | DocuSign |  |                      |
|-------------------------|------------------|----------|--|----------------------|
| DocuSign Username       |                  |          |  |                      |
| hc@builderux.com        |                  |          |  |                      |
|                         |                  |          |  | get your api details |
| DocuSign Password       |                  |          |  |                      |
| builderux@123*          |                  |          |  |                      |
| DocuSign Integrator Ke  | у                |          |  |                      |
| c6dc1477-36eb-4fc0-b1   | 121-a49851c45319 |          |  |                      |
| DocuSign Host           |                  |          |  |                      |
| https://demo.docusign.r | net/restapi      |          |  |                      |
| Test It                 |                  |          |  |                      |
| Save Setting            |                  |          |  |                      |

You will need to use your account values when signing up for DocuSign, but you must provide the following:

- 1) Username
- 2) Integration Key
- 3) Password
- 4) DocuSign Host

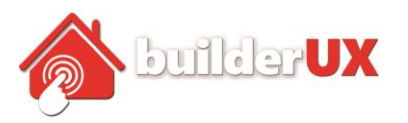

## **Building Your Contract for the DocuSign Process**

BuilderUx Buy Now Document Add New Contract

| Contract List                                                                                                    | Assign To                                                                             |                   |
|----------------------------------------------------------------------------------------------------|---------------------------------------------------------------------------------------|-------------------|
| Global *                                                                                                    | Urban High-Rise (by Bldg)<br>Urban High-Rise (by Floor)<br>Senior Living<br>Townhouse |                   |
| Document Template                                                                                                  |                                                                                       |                   |
| Insert Shortcode {{FirstName}} {{LastName}} {{Phone}} {{Email}} {{StreetAddress}} {{Demo12}} {{Demo10}} {{Iot name | ne}} {{lotprice}} {{division}} {{subdivision}}                                        |                   |
| 91 Add Media                                                                                                    |                                                                                       |                   |
|                                                                                                    |                                                                                       |                   |
| D 7 Imr D-quote dei ins img di oi i code more close tags                                                           |                                                                                       |                   |
| Script runServer1 starts the primary.                                                                              |                                                                                       |                   |
| Script runserver2 starts the backup.                                                                               |                                                                                       |                   |
| script Functient starts the client.                                                                                |                                                                                       |                   |
| 2. Crash Server1 using kill-9                                                                                      |                                                                                       | FIGURE 1.9        |
| Expecting to see from client window:                                                                               |                                                                                       | Control to Cottin |
| "Unable to call TrafficControl_PositionUpdate , Exception:IDL:omg.org/CORBA/COMM_FAILURE:1.0                       |                                                                                       | Contract Settin   |
| OopsServer crashedSwitching to Replica                                                                             |                                                                                       |                   |
| Resolving TrafficControl object                                                                                    |                                                                                       |                   |
| Calling ReplicationManager::GetPrimaryServer                                                                       |                                                                                       |                   |
| Replication Manager tells me to switch to TrafficControlServer2."                                                  |                                                                                       |                   |
| Expected to see on sacred machine:                                                                                 |                                                                                       |                   |
| "ALARM: server 1 is DOWN                                                                                           |                                                                                       |                   |
| primary change from: 1=>2                                                                                          |                                                                                       |                   |
| Client contacted me and GetPrimaryServer returns: 2"                                                               |                                                                                       |                   |
| 3. Verify:                                                                                                    |                                                                                       |                   |
| a. The client catches the resulting exception.                                                                     |                                                                                       |                   |
|                                                                                                    |                                                                                       |                   |
| <ol> <li>The Replication Manager tells Server2 to become the primary</li> </ol>                                    |                                                                                       |                   |

#### There are 2 types of contracts:

**Type 1** is a global Contract and it will be used for all subdivisions that aren't seleced for any other contract.

**Type 2** is the subdivision Specific contracts. This contract will only show for subdivisions that are highlighted in the "assign To" field when that contract is selected.

This contract is a HTML web page essentially. The merge fields are listed above and mostly contain the fields you selected on the the form that the customer filled out.

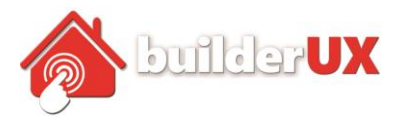

## Adding a Page

To add a Reserve Now page, you must first create a page in wordpress, and then you will add our shortcode in that page. Below is a sample short code. There are 2 parts to this shortcode. The First part is the actual shortcode "builderux\_topo\_reservernow" the second part is the subdivision Number for the subdivision we want to show the topo map for.

| Permalink: http://builderbeta.com/allen/reserve-now/ Edit  |             |
|------------------------------------------------------------|-------------|
| QJ Add Media                                               |             |
| b i link b-quote del ins img ul ol li code more close tags |             |
| [builderux topo reservernow MFH-04]                        |             |
|                                                            |             |
|                                                            |             |
|                                                            | FIGURE 1.10 |
|                                                            | Add a Page  |
|                                                            |             |
|                                                            |             |
| Word count 2                                               |             |
|                                                            |             |

Once you insert this shortcode into your page the topo map will appear and if you have all your settings in properly you are done.

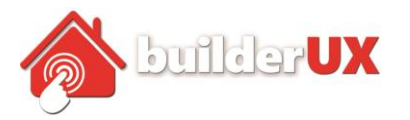

## Setting the Terms Of Service Landing page

In order to set the Url to the terms of servince you need to go into the labels link at the bottom

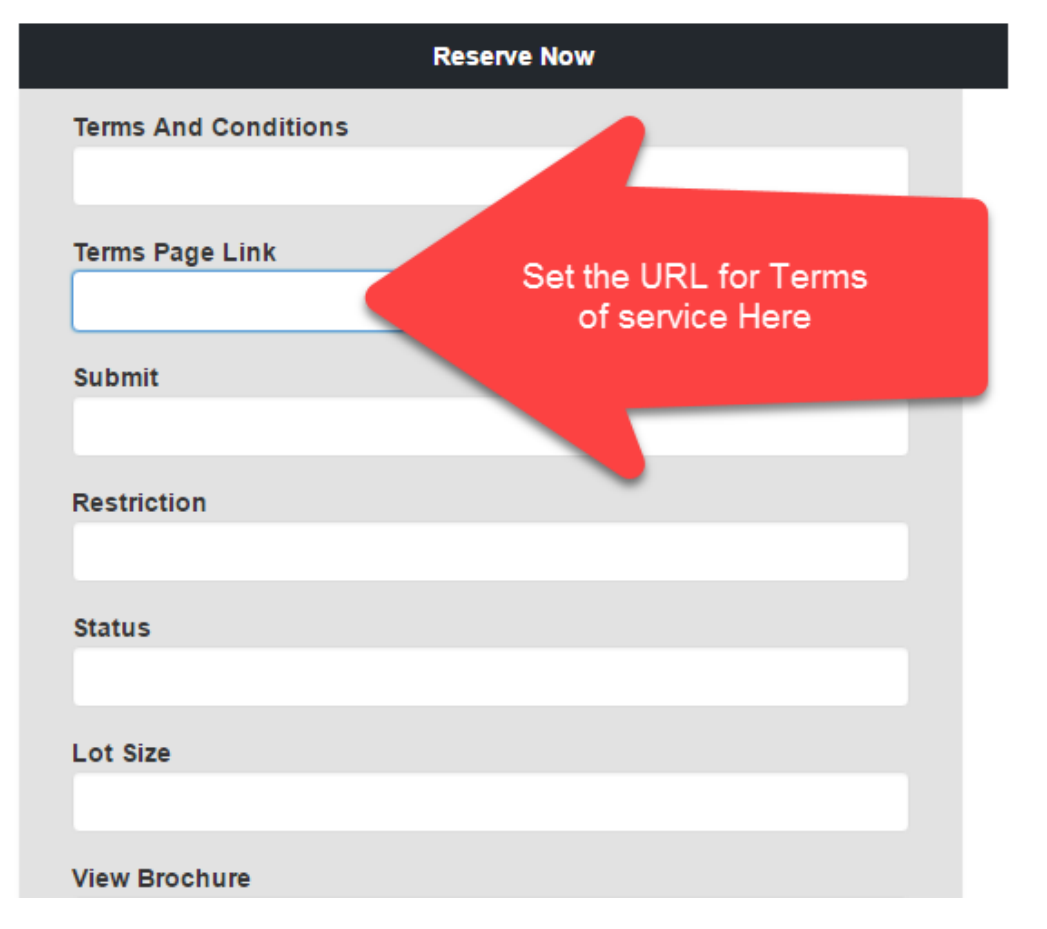

FIGURE 1.11 Uniform Resource Locator Terms Page

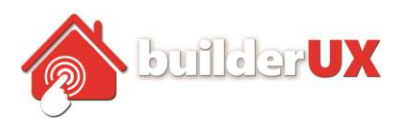

## Lenders

//todo add info about lenders in here

1) Lenders are pulled from Sales Simplicity

2) How do lenders map to the subdivisions

| ivision*:                                                                  | Subdivision*:                           |        |
|----------------------------------------------------------------------------|-----------------------------------------|--------|
| SEH                                                                        | SFH-01     MFF-01     MFH-02     MFH-03 | *      |
| ender Company *:                                                           | Phone no*:                              |        |
| Bank of America                                                            | 480-892-5000                            |        |
| ax :                                                                       | Email :                                 |        |
|                                                                            |                                         |        |
| ity :                                                                      | State/Prov :                            |        |
| Chandler                                                                   | AZ                                      |        |
| ip/Postal :                                                                | Country :                               |        |
| 85225                                                                      | USA                                     |        |
| ddress :                                                                   | Lender Tags :                           |        |
| 300 Arizona Way                                                            |                                         |        |
|                                                                            |                                         |        |
| Contact person                                                             |                                         |        |
| irst Name:                                                                 | Last Name:                              |        |
| Alonzo                                                                     | Glannini                                |        |
| itle :                                                                     | Position :                              |        |
|                                                                            | Vice President                          |        |
| <ul> <li>SFH-01</li> <li>MFH-01</li> <li>MFH-02</li> <li>MFH-03</li> </ul> |                                         | ۸<br>۲ |

FIGURE 1.12 Input Fields for TOPO Lenders

//todo: Where do we send the email to if the user isn't pre-qualified

Update Topo Lender

//todo: How do we determine what is in the email?